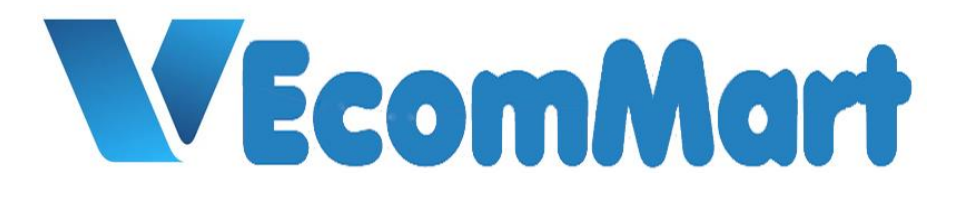

# HƯỚNG DẪN ĐĂNG KÝ TÀI KHOẢN TRÊN VECOMMART.VN

#### Truy cập vào sàn https://vecommart.vn/

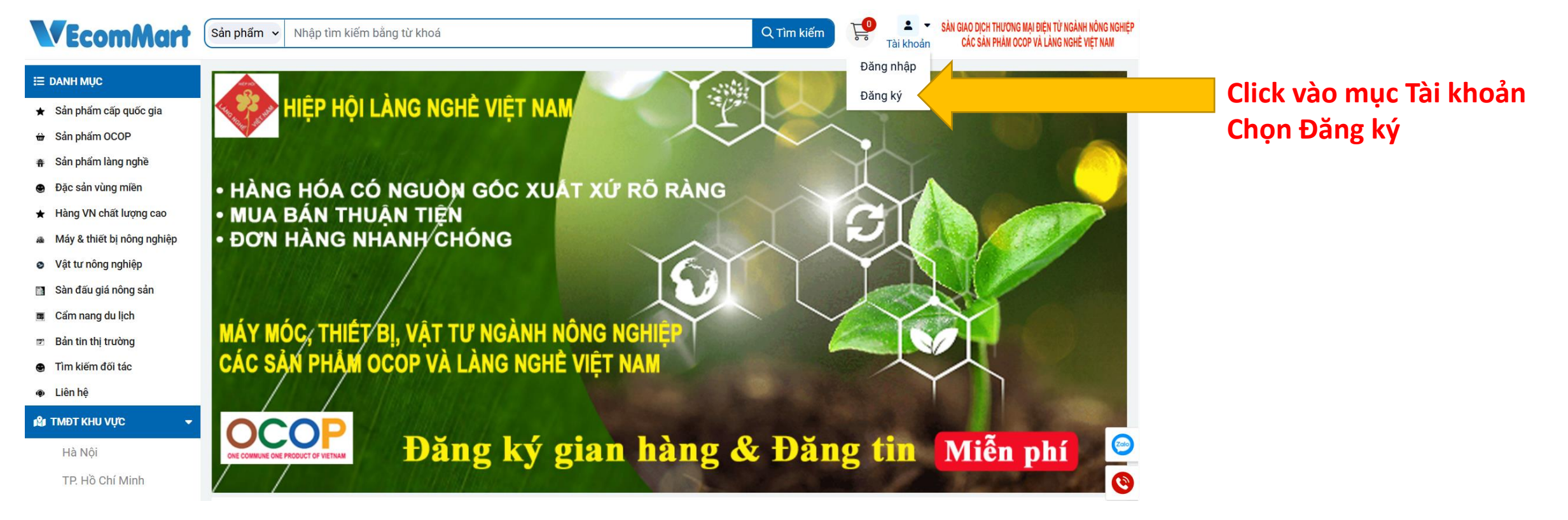

# Nhập các thông tin của gian hàng và mật khẩu

| <b>V</b> EcomMart                                                                                                    | Sản phẩm 🗸 Nhập tìm kiếm bằng từ khoá                                                                                                    | L ▼<br>Tài khoản | SÀN GIAO DỊCH THƯƠNG MẠI ĐIỆN TỪ NGÀNH NÔNG NGHIỆP<br>Các sản phảm ocop và làng nghè việt nam |
|----------------------------------------------------------------------------------------------------|----------------------------------------------------------------------------------------------------|------------------|-----------------------------------------------------------------------------------------------|
| <ul> <li>➡ DANH MŲC</li> <li>★ Sản phẩm cấp quốc gia</li> <li>⊕ Sản phẩm OCOP</li> <li>⊕ Sản phẩm làng nghề</li> <li>⊕ Đặc sản vùng miên</li> <li>★ Hàng VN chất lượng cao</li> <li>Máy &amp; thiết bị nông nghiệp</li> <li>♥ Vật tư nông nghiệp</li> <li>♥ Vật tư nông nghiệp</li> <li>Bản tin thị trường</li> <li>➡ Cẩm nang du lịch</li> <li>➡ Bản tin thị trường</li> <li>➡ Tìm kiếm đối tác</li> <li>♠ Liên hệ</li> <li>✔ TMĐT KHU VỰC</li> <li>➡ Hà Nội</li> </ul> | ĐĂNG KÝ TÀI KHOẢN         cosmart86@gmail.com         0913215775         Đinh Thi Yến         Loại tài khoản         Hà Nội       Hãy chọn Đơn vị trực thuộc         Công ty CP Cosmart.vn Việt Nam            Nhập lại mật khẩu         Bằng cách nhãn vào nút "Đăng ký", bạn đồng ý với Điều kiện điều khoản và Chính sách quyền riêng tự của chúng tỏi. |                  | Chọn tài<br>khoản mua<br>hàng hoặc<br>tài khoản<br>bán hàng                                   |
| TP. Hồ Chí Minh<br>An Giana                                                                                                    | Đăng ký tài khoản                                                                                                    |                  | 🦲 Ấn đăng ký                                                                                  |

### Email xác minh tài khoản được gửi vào địa chỉ mail đã đăng ký

#### Lưu ý quan trọng: đôi khi hệ thống gửi email vào hộp thư rác (spam) bạn cần kiểm tra cả inbox và thư mục rác

| 😑 🎽 Gmail                                              | Q Search mail                                                                                                    | 랴                      | ?   | <b>(</b> 3) | +    | *** |
|--------------------------------------------------------|----------------------------------------------------------------------------------------------------|------------------------|-----|-------------|------|-----|
| Compose                                                | ← ● ① ₪ ⊵ ₻ :                                                                                                    | 1 of 10                | 9 < | >           | 1999 | •   |
| Inbox                                                  | Kích hoạt tài khoản từ vecommart.vn 💵 🗠                                                                                                    |                        |     |             | ð    | Ø   |
| ☆ Starred<br>③ Snoozed                                 | vecommart <vecommart@gmail.com><br/>to me</vecommart@gmail.com>                                                                                                    | 2:51PM (5 minutes ago) | ☆   | •           | ſ    | :   |
| <ul> <li>Sent</li> <li>Drafts</li> <li>More</li> </ul> | Dear, <b>Đình Thi Yến</b><br>Chúc mừng bạn đã đăng ký tài khoản thành công trên vecommart.vn.<br>Đễ xác minh tài khoản, bạn vui lòng ấn vào nút bên dưới để thực hiện. |                        |     |             |      |     |
| Labels +                                               | XÁC MINH TÀI KHOẢN         VECOMMART Team.         Trân trọng!         Đây là hệ thống email tự động, vui lòng không phản hồi lại email này.                           | Ấn xác minh tài khoản  |     |             |      |     |
|                                                        | ← Reply ← Forward ④                                                                                                    |                        |     |             |      |     |

#### Như vậy, bạn đã hoàn tất việc đăng ký gian hàng trên vecommart.vn

# HƯỚNG DẪN ĐĂNG NHẬP & ĐIỀN THÔNG TIN CỬA HÀNG TRÊN VECOMMART.VN

| <b>V</b> EcomMart                                                                                     | Sản phẩm 🗸 Nhập tìm kiếm bằng từ khoá                                                                                                    |                                                               | Q Tìm kiếm 🗜                                                       | <ul> <li>SÀN GIAO DỊCH THƯƠNG MẠI ĐIỆN TỪ NGÀNH NÔNG NGHIỆP</li> <li>Tài khoản</li> <li>CÁC SẢN PHẢM OCOP VÀ LÀNG NGHỆ VIỆT NAM</li> </ul> |
|----------------------------------------------------------------------------------------------------|----------------------------------------------------------------------------------------------------|---------------------------------------------------------------|--------------------------------------------------------------------|----------------------------------------------------------------------------------------------------|
| I≣ DANH MỤC                                                                                           |                                                                                                    |                                                               | Đăng                                                               | g nhập Click vào chữ Đăng nhập                                                                                                    |
| ★ Sản phẩm cấp quốc gia<br>⇔ Sản phẩm OCOP                                                            | Đăng nhập                                                                                                    | )                                                             |                                                                    |                                                                                                    |
| <ul> <li>♣ Sản phẩm làng nghề</li> <li>Đặc sản vùng miền</li> <li>♦ Hàng VN chất lượng cao</li> </ul> | cosmart86@gmail.com                                                                                                    |                                                               |                                                                    | Điền đầy đủ tên đăng nhập và mật khẩu                                                                                                    |
| <ul> <li>Máy &amp; thiết bị nông nghiệp</li> <li>Vật tư nông nghiệp</li> </ul>                        | Lấy lại mật khẩu                                                                                                    | <୍ଚ) Đăng nhập                                                | Gửi lại email kích hoạt                                            |                                                                                                    |
| <ul> <li>Sàn đấu giá nông sản</li> <li>Cẩm nang du lịch</li> </ul>                                    | Bạn chưa có Tài                                                                                                    | khoản? Vui lòng đăng ký Tài                                   | khoản mới <u>tại đây</u>                                           |                                                                                                    |
| <ul> <li>Bản tin thị trường</li> <li>Tìm kiếm đối tác</li> </ul>                                      | SÀN TMĐT CÁC SẢN PHẨM OCOP VÀ LÀNG NGHỀ VIỆT NAM                                                                                                    | THÔNG TIN                                                     | SẢN PHẨM                                                           | FANPAGE                                                                                                    |
| <ul> <li>Liên hệ</li> <li>IMĐT KHU VỰC</li> </ul>                                                     | SEAPICS                                                                                                    | Quy chế hoạt động<br>Bảo mật thông tin<br>Quy trình giao dịch | Sản phẩm cấp quốc gia<br>Sản phẩm OCOP<br>Sản phẩm làng nghề       | Vecommart<br>1 follower                                                                                                    |
| Hà Nội<br>TP. Hồ Chí Minh                                                                             | CÖNG TY CÖ PHÄN SEAPICS QUỐC TẾ<br>Địa chỉ: số 40 Nguyên Hồng, phường Láng Hạ, quận Đống Đa, Hà Nội<br>Email: vecommart@gmail.com<br>Điện thoại: 0987425386 | Chính sách thanh toán<br>Hướng dẫn sử dụng<br>Quảng cáo       | Đặc sản vùng miền<br>Hàng VN chất lượng cao<br>Máy & thiết bị nông | Air abo metri wat ny voluence server<br>cir san mule corr val Laos kole ver saar<br>Theo döi Trang hàng & Dăng                             |

# Tên cửa hàng hiện lên tại đây Click vào tên cửa hàng để cập nhật các thông tin

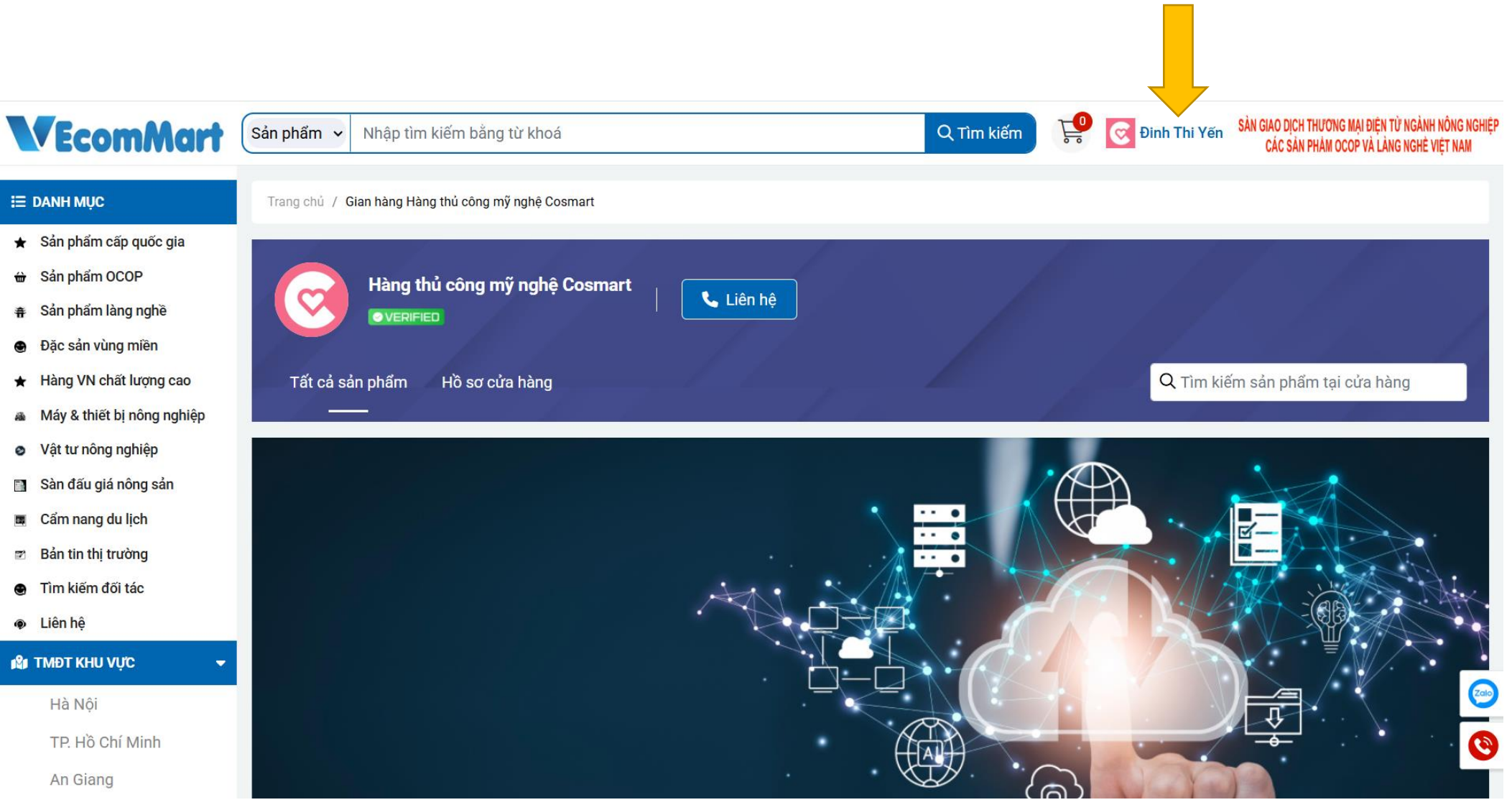

Sau khi truy cập vào tài khoản điền đầy đủ thông tin ở trang này Sau khi điền đầy đủ thông tin Ấn Cập nhật

|              | ≡                                                                                     | :                                 |                                                                                 | <b>R</b> | Đinh Thi Yến | 2 |
|--------------|---------------------------------------------------------------------------------------|-----------------------------------|---------------------------------------------------------------------------------|----------|--------------|---|
| Banner: Kích | ① ΤΌΝG QUAN                                                                           |                                   | CẬP NHẬT THÔNG TIN                                                              |          |              |   |
|              | <ul> <li>CÀI ĐẶT</li> <li>ĐỐI MẬT KHẨU</li> <li>MANH SÁCH BANNER</li> </ul>           | Họ và tên<br>Tên Shop             | Đình Thi Yến<br>Hàng thủ công mỹ nghệ Cosmart                                   |          |              |   |
|              | <ul> <li>Đ QUÂN LÝ SĂN PHẨM</li> <li>Quân LÝ Đơn Hàng</li> <li>Ci đầu nước</li> </ul> | UrlShop<br>Email<br>Số điện thoại | cosmart<br>cosmart86@gmail.com                                                  |          |              |   |
|              |                                                                                       | Hình ảnh đại diện                 | Chọn tệp Không có tệp nào được chọn<br>Chặp nhận ảnh jpg, png, gif, jpeg < 10MB |          |              |   |
|              |                                                                                       |                                   |                                                                                 |          |              |   |
|              |                                                                                       |                                   |                                                                                 |          |              |   |
|              |                                                                                       | Logo: Kícl                        | h thước 400x400                                                                 |          |              |   |

## Bên trái màn hình, có các menu

## Để đăng sản phẩm: Click vào => Quản lý sản phẩm => Chọn Đăng sản phẩm

| ≡                                                                                                    |                                                                            | Dinh Thi Yến 🙎                                                                                                    |
|----------------------------------------------------------------------------------------------------|----------------------------------------------------------------------------|----------------------------------------------------------------------------------------------------|
| TỔNG QUAN                                                                                                    |                                                                            | THÊM SẢN PHẨM                                                                                                    |
| ☑ CÀI ĐẶT                                                                                                    | t≡ Danh sách sán phẩm                                                      |                                                                                                    |
| ĐỔI MẬT KHẨU Danh sách banner                                                                                                    | Chọn loại danh mục<br>(Sản phẩm có thể năm trong nhiều danh mục)           | 1 sản phẩm có thể vừa là sản phẩm Ocop vừa là sản phẩm làng nghề vừa là hàng<br>Việt Nam chất lượng cao do đó nó có thể xuất hiện ở nhiều danh mục |
| 🖰 QUẢN LÝ SẢN PHẨM 🔶                                                                                                    | Chọn đường dẫn chính<br>(Chọn 1 danh mục chính của sản phẩm)               | Chọn danh mục Tuy nhiên đường dẫn thì mỗi sản phẩm chỉ có thể chọn 1 đường dẫn chính 🔹                                                             |
| <ul> <li>Đăng sản phẩm</li> <li>Danh sách sản phẩm</li> </ul>                                                                                                    | Tên sản phẩm                                                               | Do nhà bán hàng tự đặt                                                                                                    |
| ➡ QUẢN LÝ ĐƠN HÀNG 		 ↓ ↓ | Số sao OCOP<br>(Phải có giấy chứng nhận tải lên trong mục ảnh sản<br>phẩm) | Lựa chọn sao Ocop phù hợp và bắt buộc phải có giấy chứng nhận 🗸 🗸                                                                                  |
|                                                                                                    | Mã sản phẩm                                                                | Do nhà bán hàng lựa chọn để dễ dàng quản lý danh mục sản phẩm của mình                                                                             |
|                                                                                                    | Thông tin chung (Tối đa 300 chữ)                                           | Điền những thông tin tổng quan, quan trọng, nổi bật nhất của sản phẩm đến khách hàng                                                               |

## Chọn giá niêm yết và giá khuyến mãi Lưu ý: Giá khuyến mãi < giá niêm yết (Nếu bằng nhau thì hệ thống báo lỗi)

| ⑦ TỔNG QUAN                            |                    |
|----------------------------------------|--------------------|
| 🕜 CÀI ĐẶT                              | Giá niêm yết (đ)   |
| 🔓 ĐỔI MẬT KHẨU                         | Giá khuyến mãi (đ) |
| 🗖 DANH SÁCH BANNER                     | Phí Ship           |
| 🖰 QUẢN LÝ SẢN PHẨM 🛛 🔺                 | Danh sách ảnh      |
| <ul> <li>Đăng sản phẩm</li> </ul>      |                    |
| <ul> <li>Danh sách sản phẩm</li> </ul> |                    |
| 🗂 QUẢN LÝ ĐƠN HÀNG 🛛 🔫                 |                    |
| [→ ĐĂNG XUẤT                           | Mô tả chi tiết     |
|                                        |                    |
|                                        |                    |
|                                        |                    |

|                                                                                                    |                          | Quận/ Huyện                                                                                                    |
|----------------------------------------------------------------------------------------------------|--------------------------|----------------------------------------------------------------------------------------------------|
| Tỉnh thành                                                                                                    | •                        | Đơn vị trực thuộc                                                                                                    |
|                                                                                                    |                          |                                                                                                    |
|                                                                                                    |                          |                                                                                                    |
|                                                                                                    |                          |                                                                                                    |
|                                                                                                    |                          |                                                                                                    |
| D. Dhí chin 15 000á                                                                                                    | (miễn nhí khi mun từ Jan | x + r 2 1 2 n 1                                                                                                    |
| 7D: Phi ship 15.0000                                                                                                    | (mien phi khi mua từ 2sp | l tro len)                                                                                                    |
|                                                                                                    |                          |                                                                                                    |
| Chọn ảnh                                                                                                    |                          |                                                                                                    |
|                                                                                                    |                          |                                                                                                    |
|                                                                                                    |                          |                                                                                                    |
| - Chọn ảnh để upload: (gif, png, jpg<br>- Kích thước: 800x800px                                                                                                    | jpeg < 4MB)              |                                                                                                    |
| - Chọn ảnh để upload: (gif, png, jpg<br>- Kích thước: 800x800px<br>- Ảnh đầu tiên sẽ là ảnh đại diện                                                                                                    | jpeg < 4MB)              |                                                                                                    |
| - Chọn ảnh để upload: (gif, png, jpg<br>- Kích thước: 800x800px<br>- Ảnh đầu tiên sẽ là ảnh đại diện                                                                                                    | jpeg < 4MB)              |                                                                                                    |
| - Chọn ảnh để upload: (gif, png, jpg<br>- Kịch thước: 800x800px<br>- Ảnh đầu tiên sẽ là ảnh đại diện                                                                                                    | jpeg < 4MB)              |                                                                                                    |
| <ul> <li>Chọn ảnh để upload: (gif, png, jpg</li> <li>Kịch thước: 800x800px</li> <li>Ảnh đầu tiên sẽ là ảnh đại diện</li> <li>Mã HTML</li> <li>Mã HTML</li> </ul>                                                                                     | jpeg < 4MB)              |                                                                                                    |
| - Chọn ảnh để upload: (gif, png, jpg<br>- Kích thước: 800x800px<br>- Ảnh đầu tiên sẽ là ảnh đại diện  Mã HTML                                                                                                    | jpeg < 4MB)              |                                                                                                    |
| - Chọn ảnh để upload: (gif, png, jpg<br>- Kịch thước: 800x800px<br>- Ảnh đầu tiên sẽ là ảnh đại diện  Mã HTML : ::::::::::::::::::::::::::::::::::                                                                                                   | jpeg < 4MB)              | <ul> <li>C </li> <li>S </li> <li>S  </li> <li>S </li> <li>S  </li> <li>S </li> <li>S </li> <li>S </li> <li>S </li> <li>S </li> <li>S </li> <li>S </li> </ul> |
| <ul> <li>Chọn ảnh để upload: (gif, png, jpg</li> <li>Kích thước: 800x800px</li> <li>Ảnh đầu tiên sẽ là ảnh đại diện</li> <li>Mã HTML</li> <li>B I U ↔ X₂ x²</li> <li>C III</li> <li>C IIII</li> <li>C IIIIIIIIIIIIIIIIIIIIIIIIIIIIIIIIIIII</li></ul> | jpeg < 4MB)              |                                                                                                    |
| <ul> <li>Chọn ảnh để upload: (gif, png, jpg</li> <li>Kich thước: 800x800px</li> <li>Ảnh đầu tiên sẽ là ảnh đại diện</li> <li>Mã HTML</li> <li>B I U S X x²</li> <li>I O I S X x²</li> <li>Kiếu → Định dạng →</li> </ul>                              | jpeg < 4MB)              |                                                                                                    |

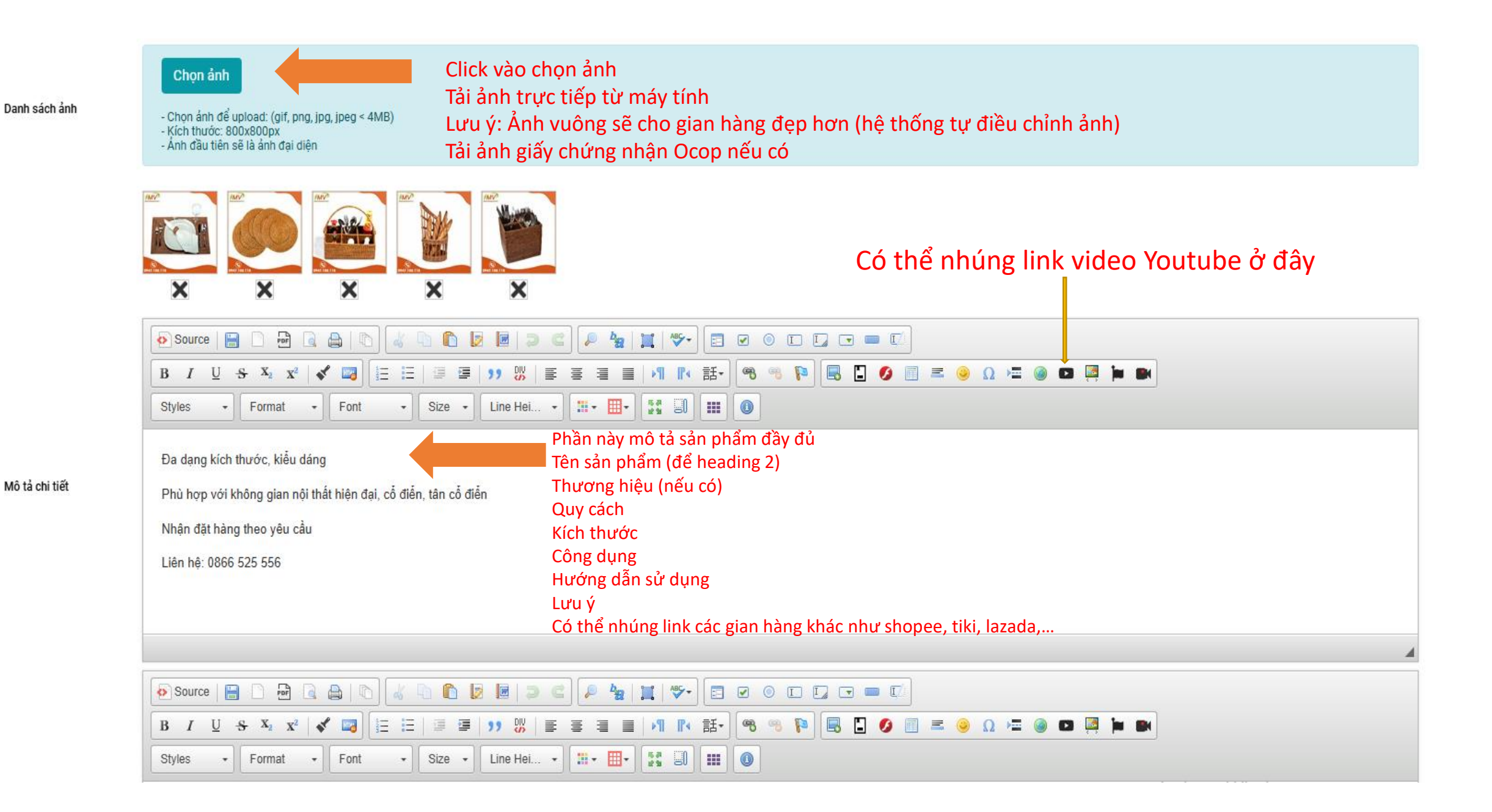

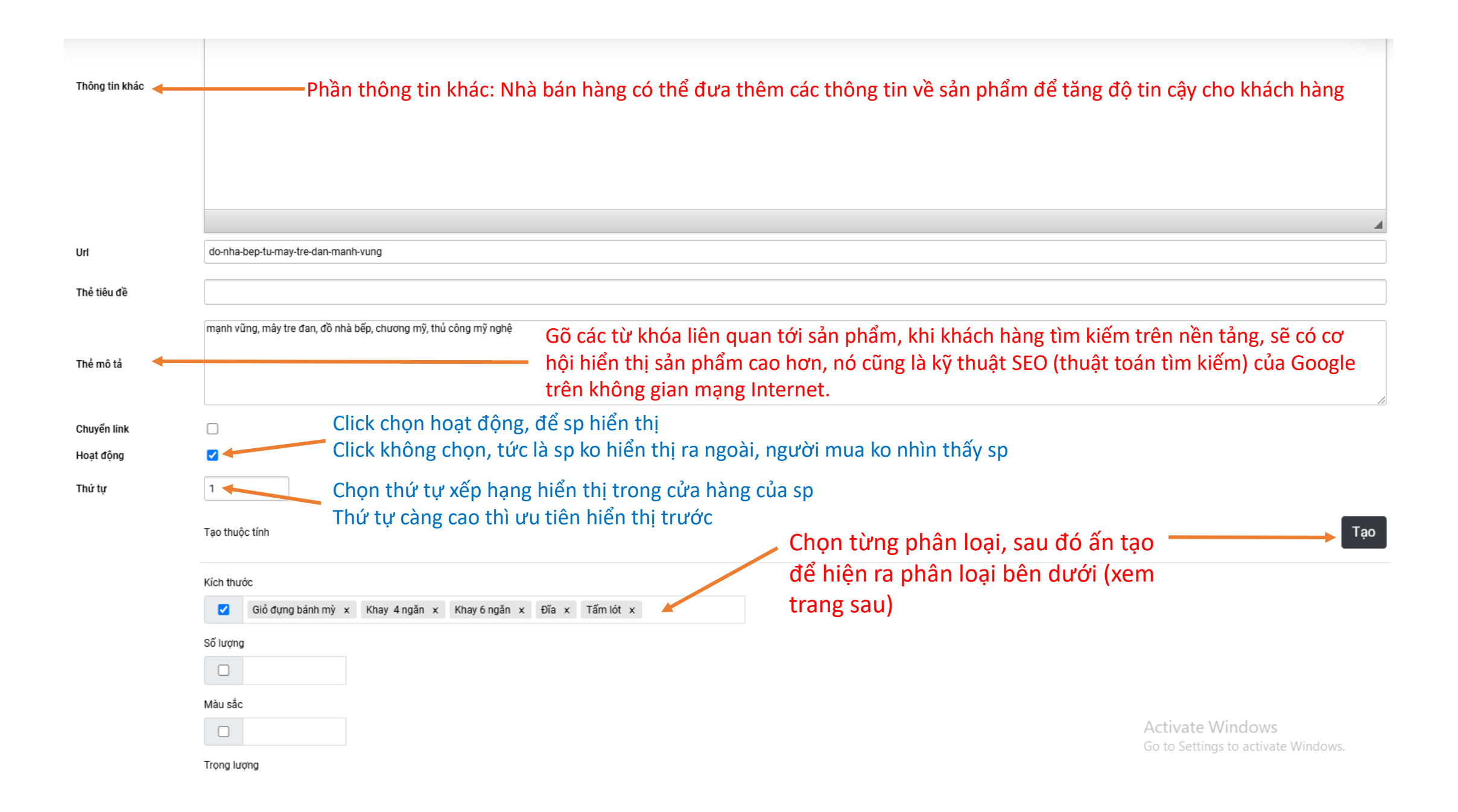

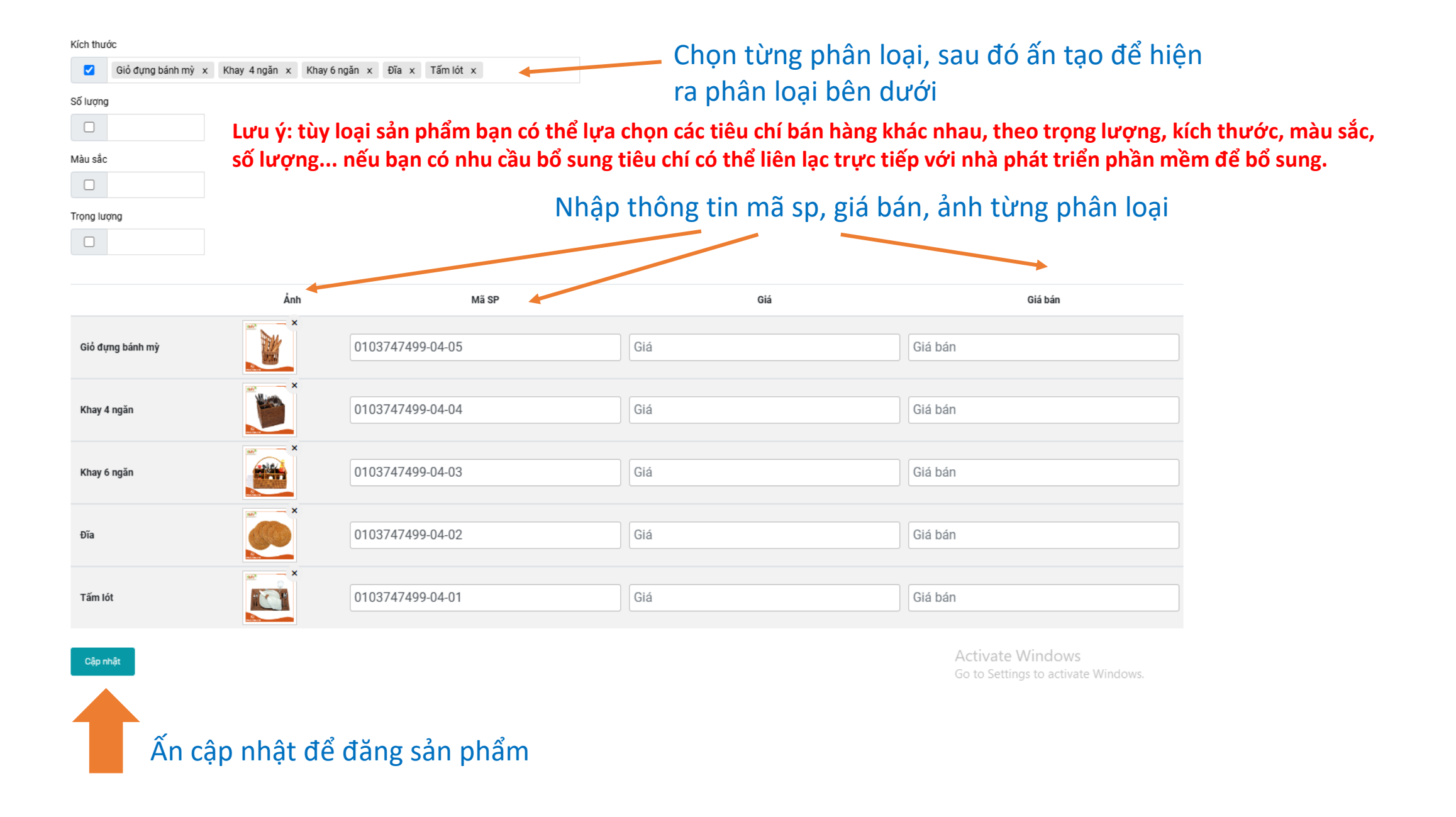

#### Hệ thống đếm lượt bán giao dịch qua sàn giúp nâng cao uy tín sản phẩm

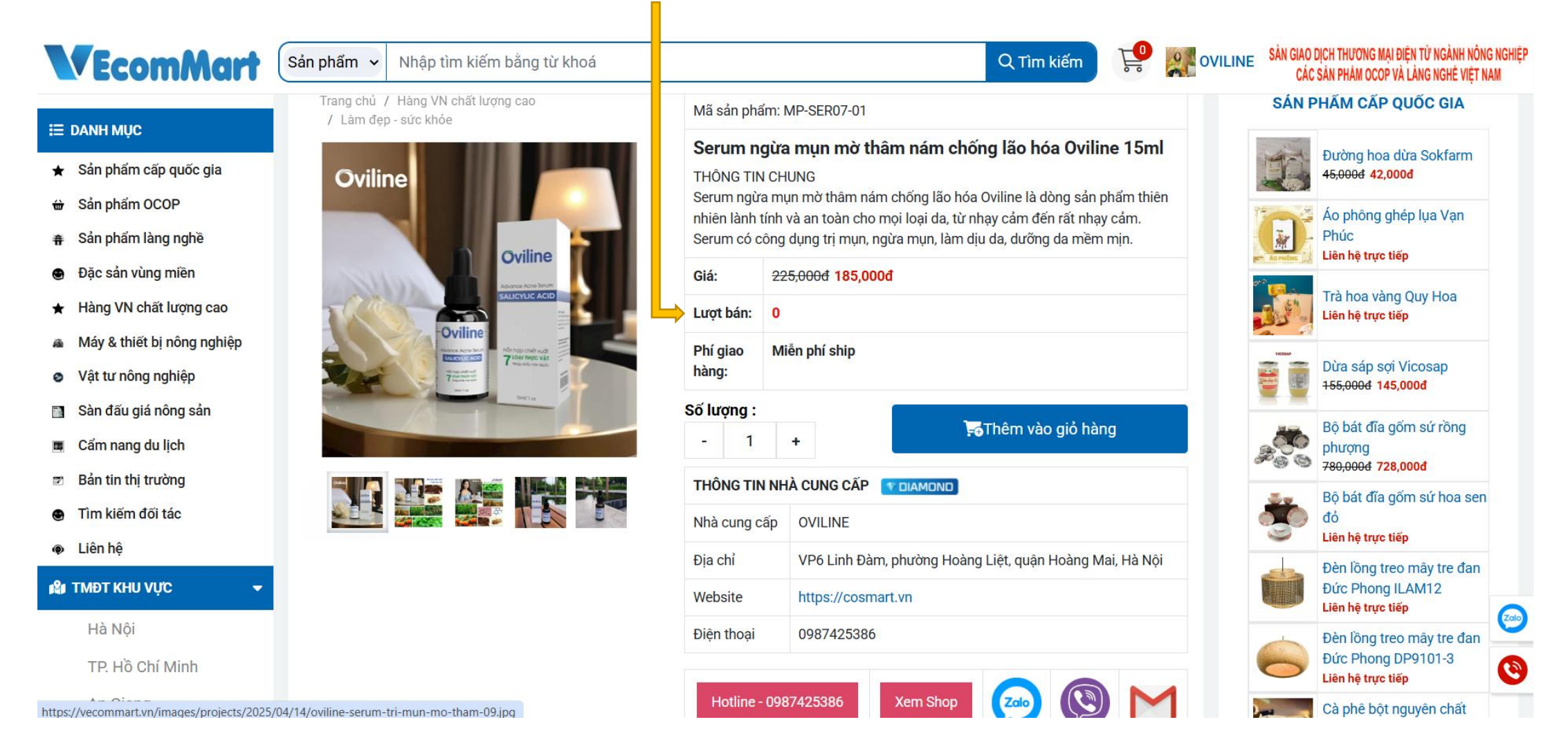

Chúng tôi cung cấp tất cả những tiện ích tốt nhất cho nhà bán hang giao dịch trên mọi phương tiện

Trường hợp khách hàng liên hệ với nhà bán hàng, và đặt hàng thông qua các hình thức khác, thì nhà bán hàng và khách hàng tự thỏa thuận

Lưu ý:

VECOMMART.VN là sàn TMĐT cho phép mua bán trên sàn, nhưng không thanh toán trung gian Nhà bán hàng sau khi nhận đơn hàng, liên hệ với khách hàng để gửi thông tin đơn hàng, và tự liên hệ vận chuyển để gửi hàng

# TRÂN TRỌNG CÁM ƠN !

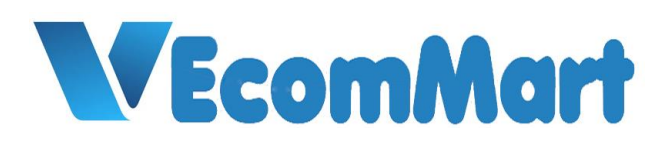

Sàn TMĐT các sản phẩm OCOP, sản phẩm làng nghề Việt Nam

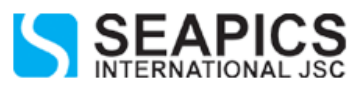

CÔNG TY CỔ PHÀN SEAPICS QUỐC TẾ Số 40 Nguyên Hồng, phường Láng Hạ, quận Đống Đa, Hà Nội Email: vecommart@gmail.com Điện thoại: 0987425386 Hotline: 0931346699 Số ĐKKD: 0107384849 ngày 05/04/2016 Nơi cấp: Sở KH&ĐT Hà Nội